# 2. 建物のモデリング

- 2.1. 通芯の作成
  - 2.1.1. X方向の通芯の作図
     プロジェクトブラウザ[建築/平面図
     /1 階平面図]をダブルクリックしビ
     ユーを切り替える
  - 2.1.2. [建築]タブ-[基準面]パネル-[通芯] をクリックする

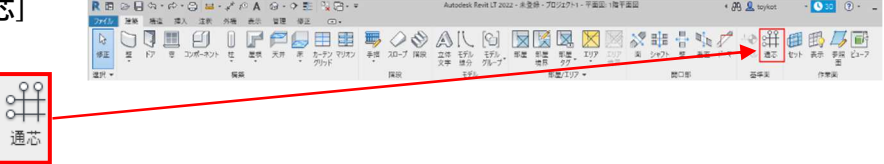

2.1.3. Y方向の通芯を作図します 新正 RE 通芯 17世2k 1000
 [描画]パネル-[選択]をクリック
「オフセット」に「1000」と入力して
から、西側の敷地境界線を右側から
クリックする
 2.1.4. [オフセット] に 910 と入力し、
作成した通芯「1」を右側からクリッ
クする
「1」から右に 910 の位置に通芯が複
写される

**2.1.5.** 続けて [オフセット] に 910 と入 力したまま右に通芯を 5 本複写す る

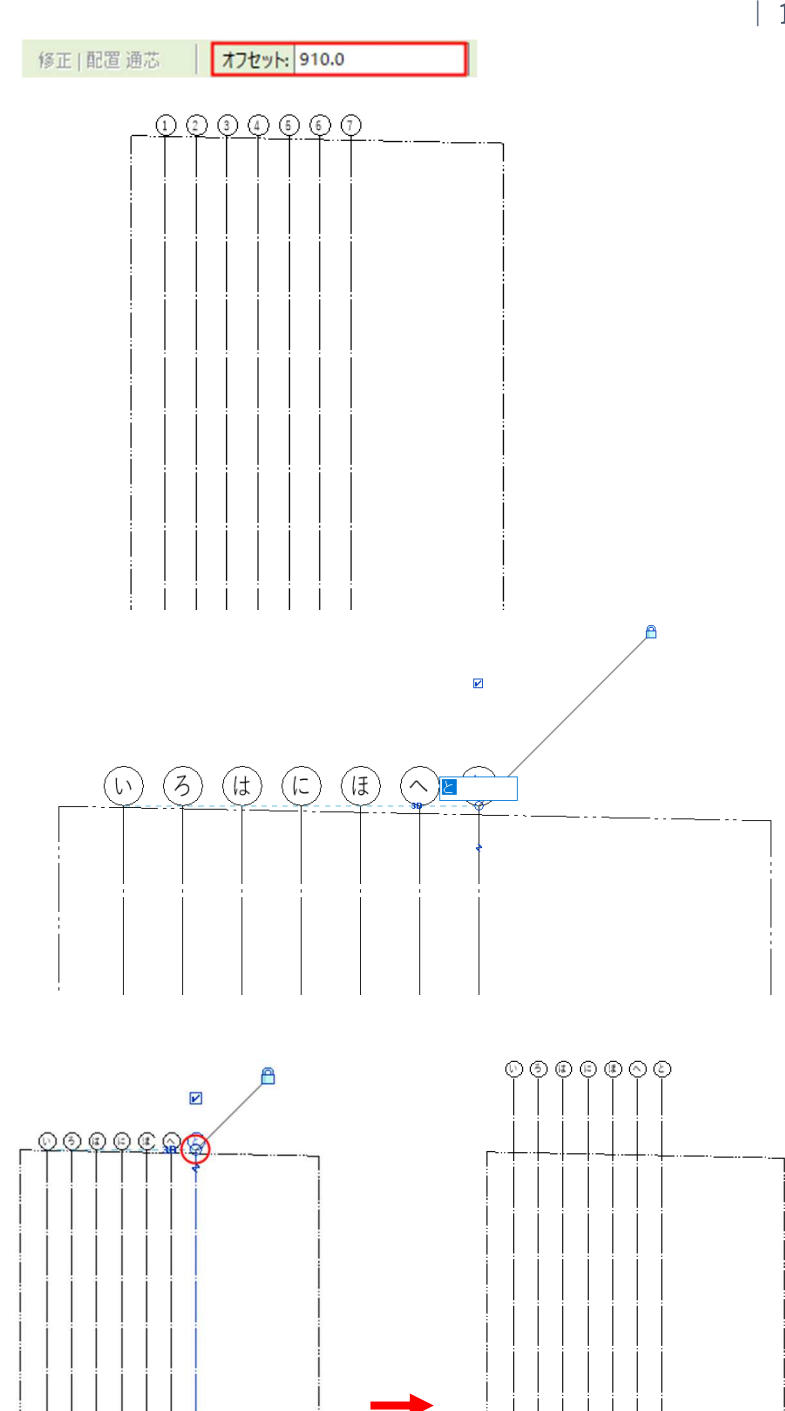

2.1.6. [選択]パネル-[修正]をクリックし、 複写された通芯記号をダブルクリック
「①~⑦」をそれぞれ「い~と」の順に

修正する

**2.1.7.** 通芯記号の上下のマーカーをドラックし通り芯の長さを調整する

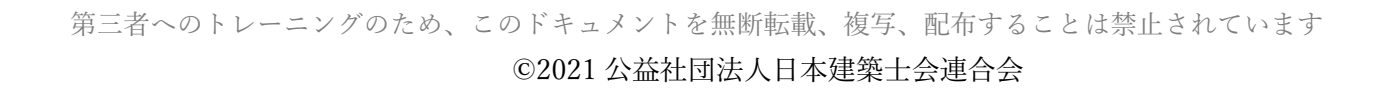

#### 2.1.8. Y 方向の通芯の作図

[描画]パネル-[線]を選択し[オフセ ット]を「1000」として敷地境界線北 東の角から西にドラックして線を引 く 北東角から南に 1000 の位置に通芯

が作成されます

2.1.9. 通芯記号を①に変更する

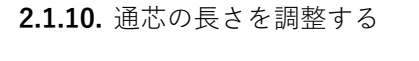

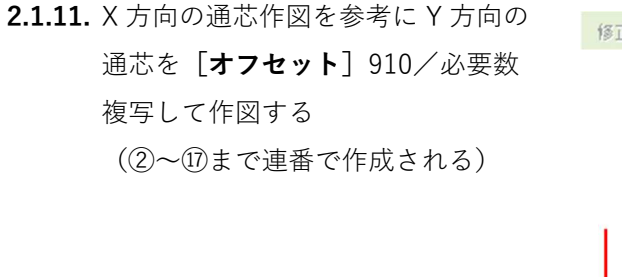

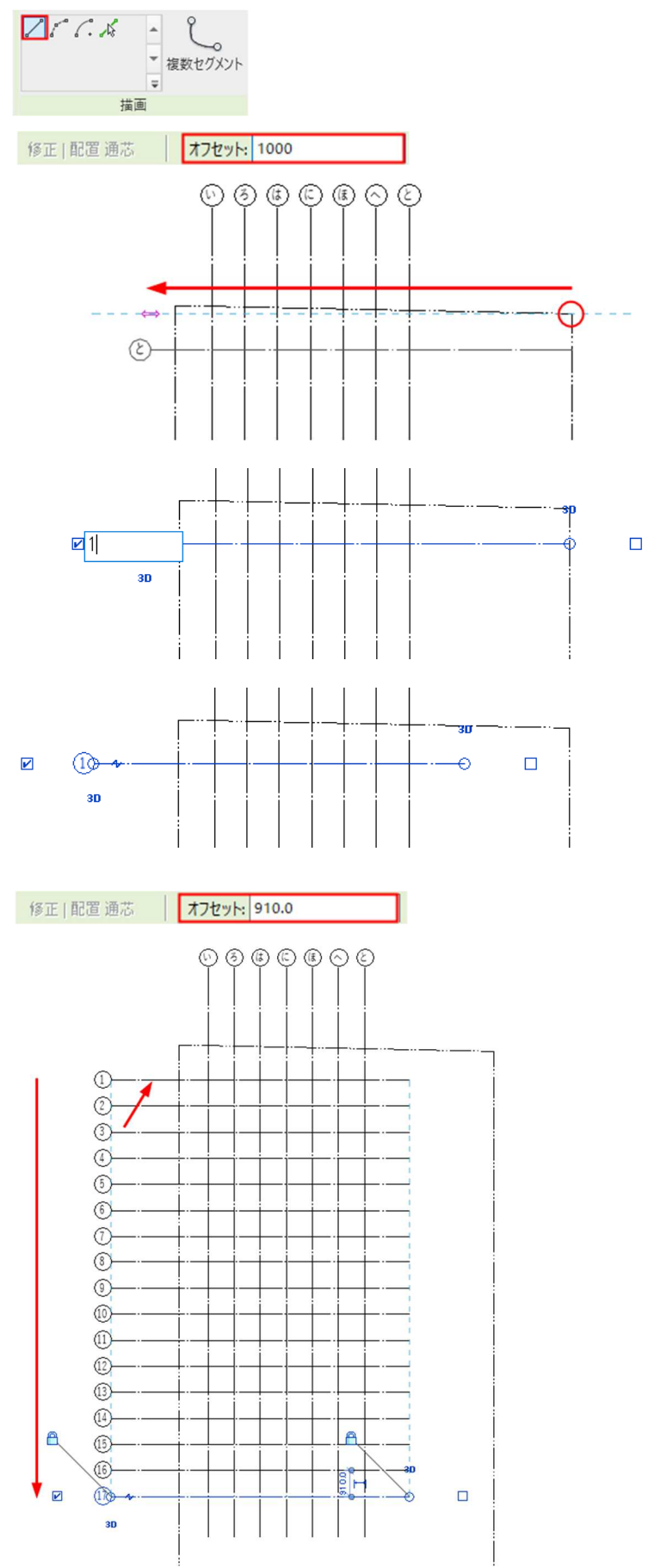

## 2.2. 壁の作成

2.2.1. 1階の壁を作図する プロジェクトブラウザ[建築/平面図 /1階平面図]ビューのまま
[建築]タブ-[構築]パネル-[壁]をド ロップダウンし「壁 意匠」を選択

- 2.2.2. プロパティパレットのタイプから 「標準壁/外壁\_サイディング」を選択
- 2.2.3.「配置基準:躯体の中心」「基準レベル:1FL」「基準レベルオフセット:
   -150」「上部レベル:2FL」とする

2.2.4. [描画]パネル-[線]をクリックし、 「と通芯」と「16 通芯」の交点から、 「ほ通芯」と「12 通芯」まで、時計回 りに壁を作図(作図終わりは Esc キ ー)

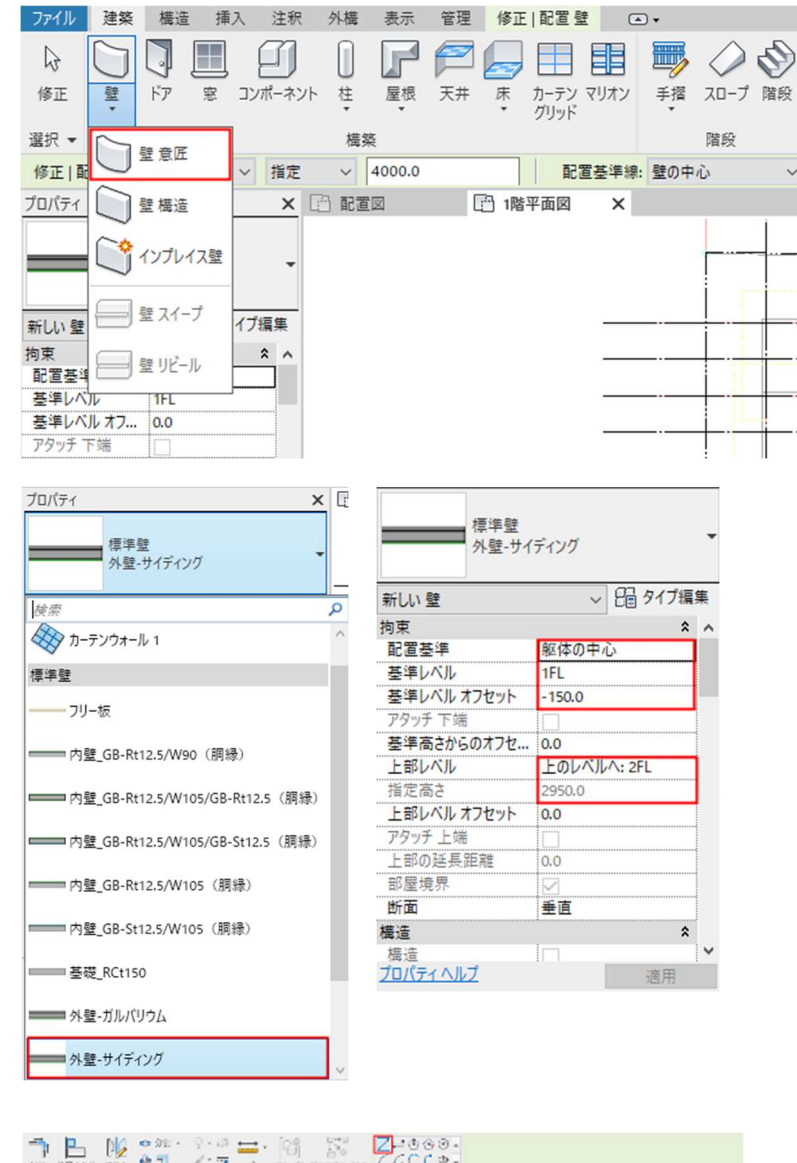

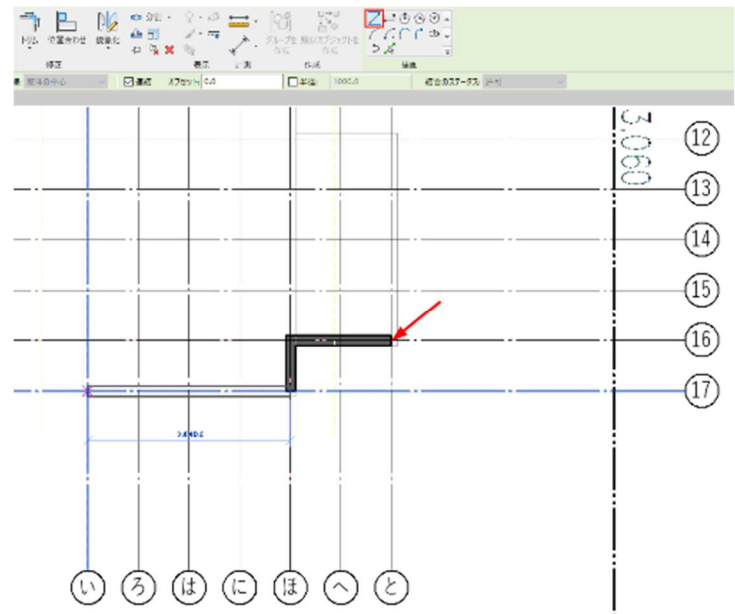

右図のように作成されます

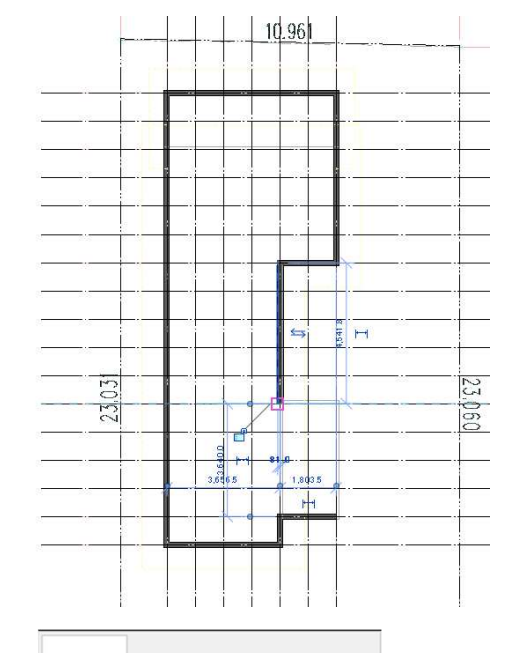

**2.2.5. 「標準壁/外壁-ガルバリウム**」タイプ を選択します

「配置基準:躯体の中心」「基準レベ ル:1FL」「基準レベルオフセット: -150」「上部レベル:2FL」とし、天 端はパラペット納まりとするため、 「上部レベルからのオフセット」は 「300」と入力します

- 標準壁 外壁-ガルパリウム ~ 日 タイプ編集 新しい壁 拘束 \* ^ 配置基準 躯体の中心 基準レベル 1FL 基準レベル オフセット -150.0 基準高さからのオフセ... 0.0 上部レベル 上のレベルへ: 2F 指定高さ 3250.0 上部レベル オフセット 300.0 アタッチ 上す 上部の延長距離 0.0 部屋境界 断面 垂直 構造 構造 <u>プロパティヘルプ</u>
- 2.2.6. 時計回りで「ほ通芯」と「12 通芯」の 交点から、「ほ通芯」と「17 通芯」の 交点まで壁を入力をします

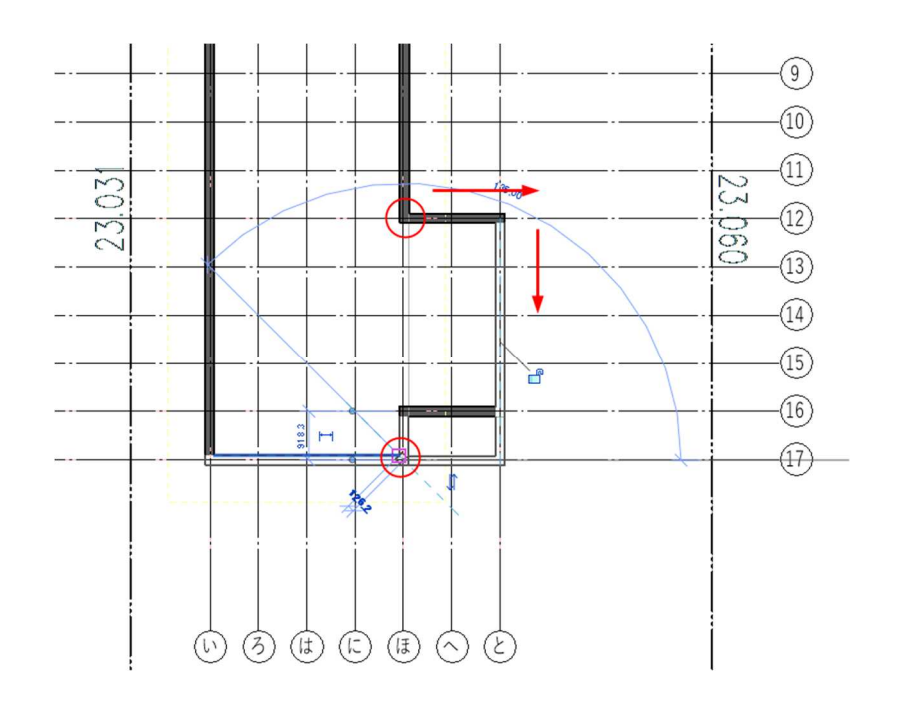

- **2.2.7.** ツールバーの「**既定の 3D ビュー**」を クリックし形状を確認する
- 2.2.8.「ほ通芯」と「17 通芯」の交点にある 垂れ壁の形状を変更します 「平面図/意匠図/1FL」ビューまたは 3D ビューから該当の壁を選択し、 「基準レベルオフセット」を「2000」 に変更する

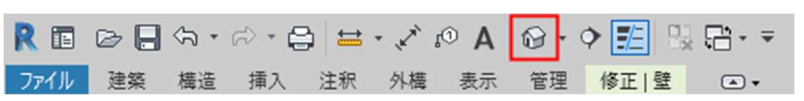

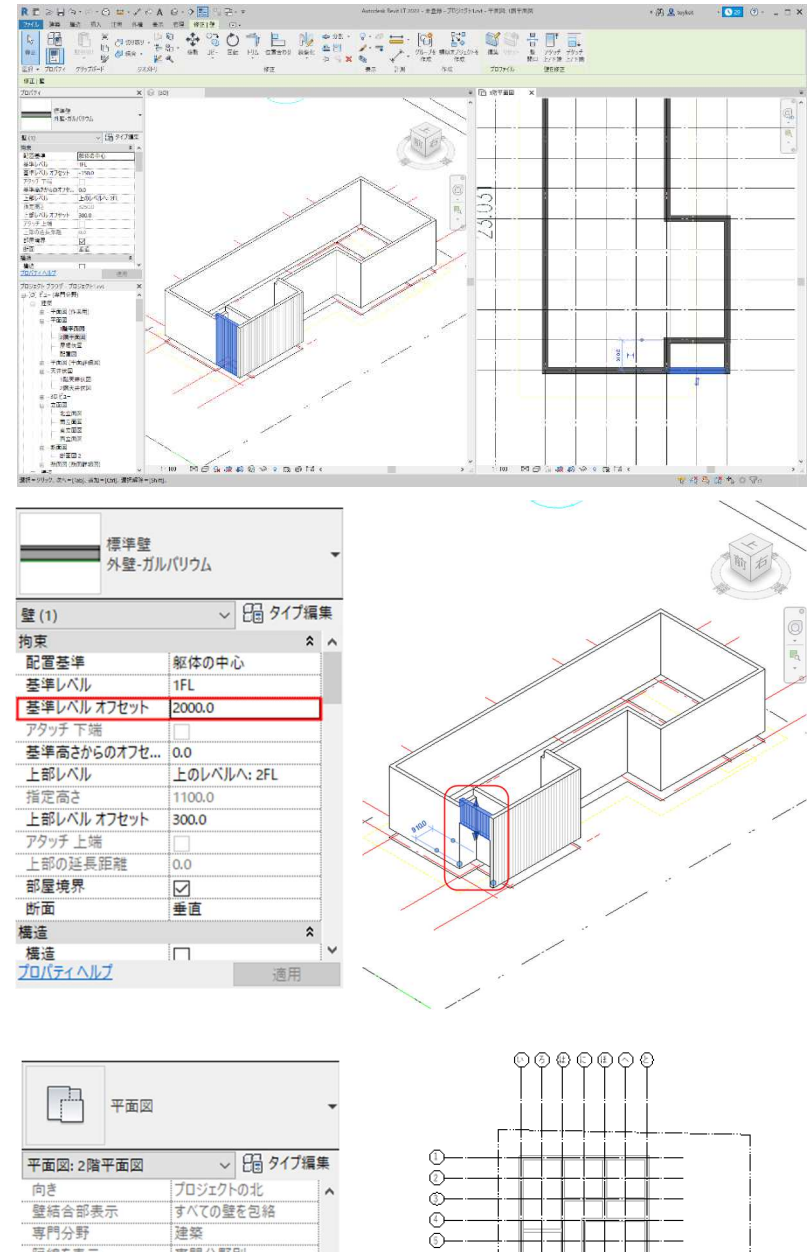

#### 2.2.9. 2階の壁を作図する

プロジェクトブラウザ[建築/平面図 /2 階平面図]ビューに切り替える プロパティパレットにある「アンダ ーレイ」の「範囲:下部レベル」は「1 FL」に、「範囲:上部レベル」は「2 FL」「アンダーレイの方向」は「見下 げ」に設定する 「2 階平面図」ビューに、1 階の外壁 がグレー表示されます

| 平面図        |                 | , |
|------------|-----------------|---|
| 平面図:2階平面図  | ~ 日 タイプ編        | 集 |
| 向き         | プロジェクトの北        | - |
| 壁結合部表示     | すべての壁を包絡        |   |
| 専門分野       | 建築              |   |
| 隠線を表示      | 専門分野別           |   |
| カラースキームの場所 | お兄              |   |
| カラー スキーム   | <なし>            |   |
| アンダーレイ     | *               | 1 |
| 範囲:下部レベル   | 1FL             |   |
| 範囲:上部レベル   | 2FL             |   |
| アンダーレイの方向  | 見下げ             |   |
| 範囲         | \$              | 1 |
| ビューをトリミング  |                 |   |
| トリミング領域を表示 |                 |   |
| 注釈トリミング    |                 |   |
| ビュー範囲      | <b><b></b> </b> | 1 |
| フロバティヘルプ   | 適用              |   |

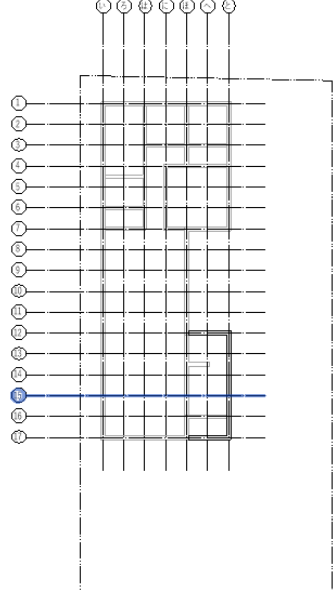

- 2.2.10. [建築]タブ-[構築]パネル-[壁]をドロップダウンし「壁 意匠」を選択
- 2.2.11. プロパティパレットのタイプから 「標準壁 外壁-サイディング」を選択
- 2.2.12.「配置基準:躯体の中心」、「基準レベル:2FL」、「基準レベルオフセット:0.0」、「上部レベル:軒高」とする

時計回りに壁を作図

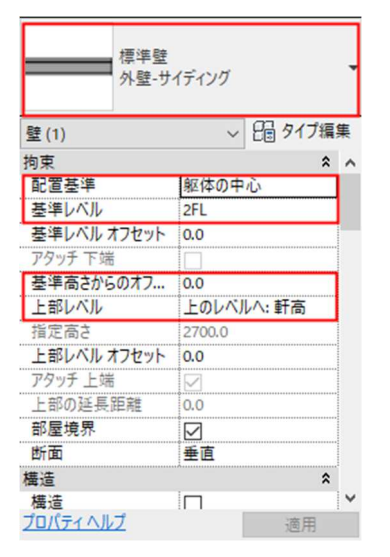

| C) | 1階平面図 | Ę | 2階平 | 面図       | X  |   |     |          |   |          |    |          |
|----|-------|---|-----|----------|----|---|-----|----------|---|----------|----|----------|
|    |       |   |     |          |    |   |     |          |   |          |    |          |
|    |       |   |     |          |    |   |     |          |   |          |    |          |
|    |       | i |     |          |    |   |     | - 1      |   |          |    |          |
|    |       |   |     |          |    |   |     |          |   | 1        |    |          |
|    |       | i |     |          |    |   |     |          |   |          |    |          |
|    |       |   |     | <u> </u> | Ť  | † |     |          |   |          |    | <u> </u> |
|    |       |   |     |          |    |   |     |          |   |          |    |          |
|    |       |   |     |          |    | ļ |     |          |   |          |    |          |
|    |       |   |     | ⊢-i-     | -i | † | — i |          |   |          |    | <u> </u> |
|    |       |   |     |          |    |   |     |          |   | L        |    |          |
|    |       |   |     |          |    |   |     |          |   |          |    |          |
|    |       |   |     |          |    |   |     |          |   |          | ·· |          |
|    |       |   |     |          |    |   |     |          |   |          |    |          |
|    |       |   |     |          |    | ł |     |          |   |          |    |          |
|    |       |   |     |          | +  |   |     |          |   |          |    |          |
|    |       |   |     |          |    |   | _   |          |   |          |    | <u> </u> |
|    |       |   |     |          | i  | i |     | l i      |   |          |    |          |
|    |       |   |     |          |    |   |     |          |   |          | ·  |          |
|    |       | · |     |          |    | + | _   |          |   |          |    |          |
|    |       |   |     | l i      | İ  | İ | 1   | i        |   |          |    |          |
|    |       |   |     |          |    |   |     |          |   |          |    |          |
|    |       |   |     | L.L      | _  |   | _   | <u> </u> |   | L        |    |          |
|    |       |   |     |          |    |   |     |          |   |          |    |          |
|    |       |   |     |          |    |   |     |          |   | <u> </u> |    |          |
|    |       |   |     |          |    | + | _   |          |   | <u>-</u> |    |          |
|    |       | ĺ |     |          |    |   |     |          |   |          |    |          |
|    |       |   |     |          |    |   | Ī   |          |   |          |    |          |
|    |       |   |     |          | -  |   |     | L.,      |   | J        |    |          |
|    |       |   |     |          |    |   |     |          |   |          |    |          |
|    |       |   |     |          |    |   |     |          |   |          |    |          |
|    |       | i |     | i i      | i  | j | i   | j        | İ |          |    |          |
|    |       |   |     |          |    |   |     |          |   |          |    |          |
|    |       | i |     |          |    |   |     |          |   |          |    |          |

2.2.13. ツールバーから「既定の 3D ビュー」

をクリック、形状を確認します

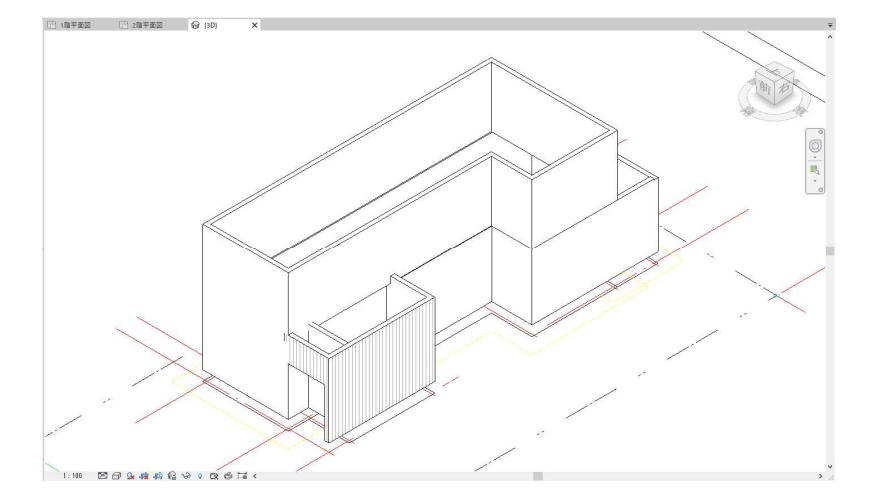

- 2.2.14. 基礎立ち上がりを作図する
  - プロジェクトブラウザ[建築/平面図 /配置図]ビューを選択します プロパティパレットの「ビュー範囲」 で「編集」をクリック ビュー範囲ダイアログ「メイン範囲」 の「断面」のオフセットを「300」、 「下」のオフセットを「-500」、 「ビューの奥行き」の「レベル」のオフ セットを「-500」と入力して「OK」 をクリック

先程まで表示されていた壁モデルが 非表示になることを確認

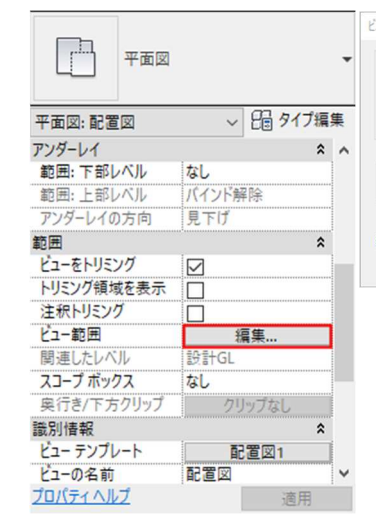

|       | INDE OVE D' VID (SKET GL) | ~ | オフセット(0): | 2300.0 |
|-------|---------------------------|---|-----------|--------|
| 面(C): | 関連したレベル (設計GL)            | ~ | オフセット(E): | 300.0  |
| (B):  | 関連したレベル (設計GL)            | ~ | オフセット(F): | -500.0 |

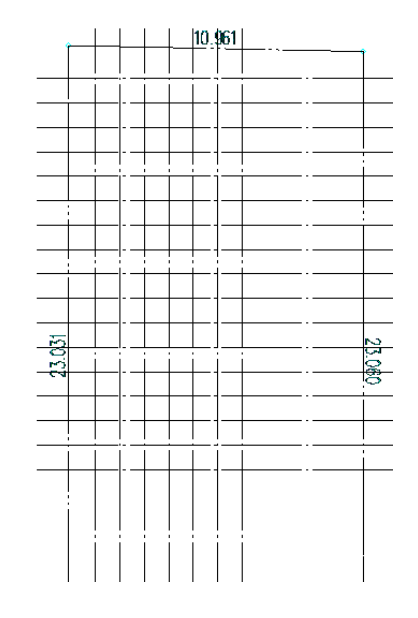

2.2.15. [建築]タブ-[構築]パネル-[壁]をドロップダウンし「壁 意匠」を選択プロパティパレットのタイプから「標準壁 標準-150mm」を選択「配置基準:躯体の中心」、「基準レベル:設計GL」、「基準レベルオフセット:-250」、「上部レベル:設計GL」、「上部レベルオフセット:450(1FL-150)」とする

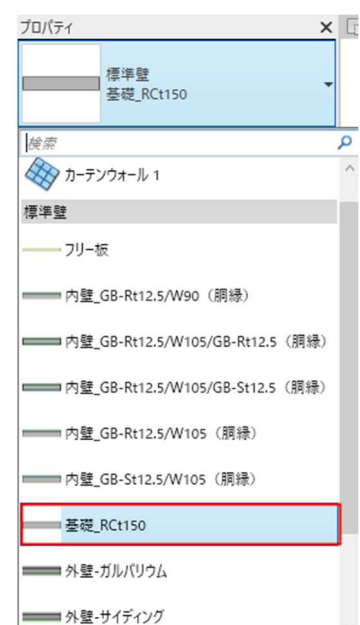

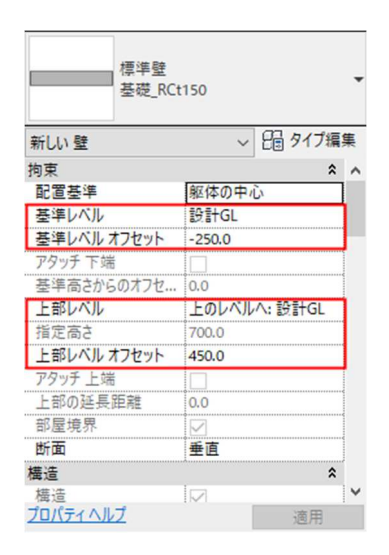

第三者へのトレーニングのため、このドキュメントを無断転載、複写、配布することは禁止されています ©2021 公益社団法人日本建築士会連合会

#### | 22

2.2.16. 外周周りの布基礎を時計回りに入力

する

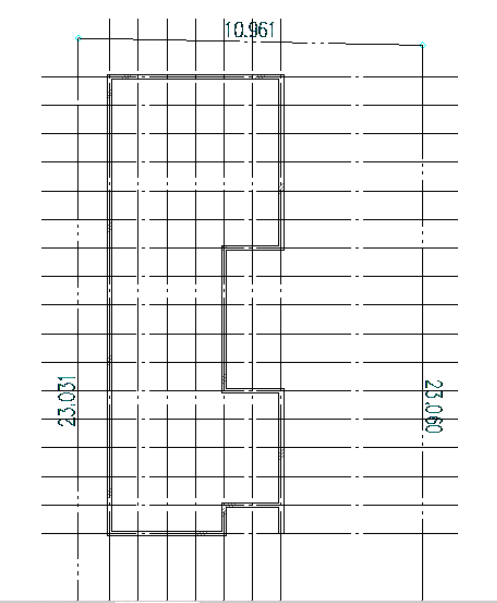

# 2.2.17. 図に示した基礎の先端位置を調整す

る

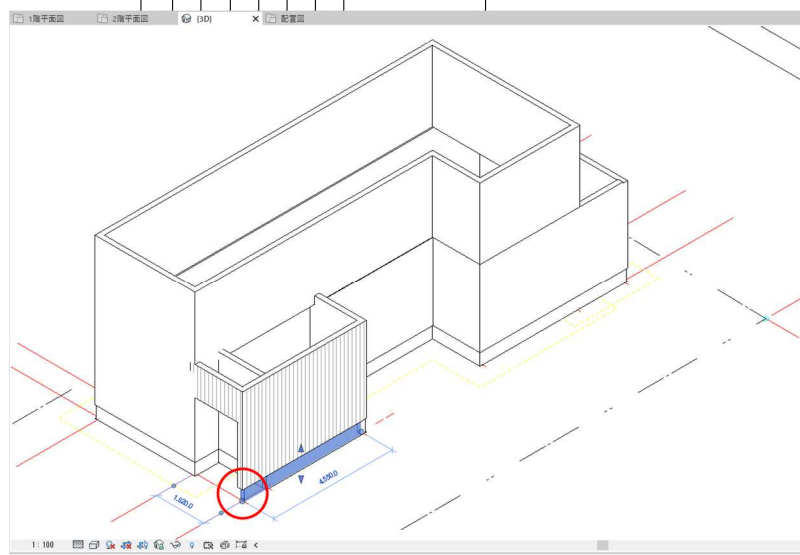

[建築/平面図/配置図]ビューに移動 [修正]タブ-[修正]パネル-[位置合わ せ]を選択

基準となる「**17 通芯外壁の南側面」** を選択、続けて基礎の先端を選択 (対象の線を選択できないときは 「Tab」キーを押すことで選択する線 を切り替えることができる)

位置合わせ

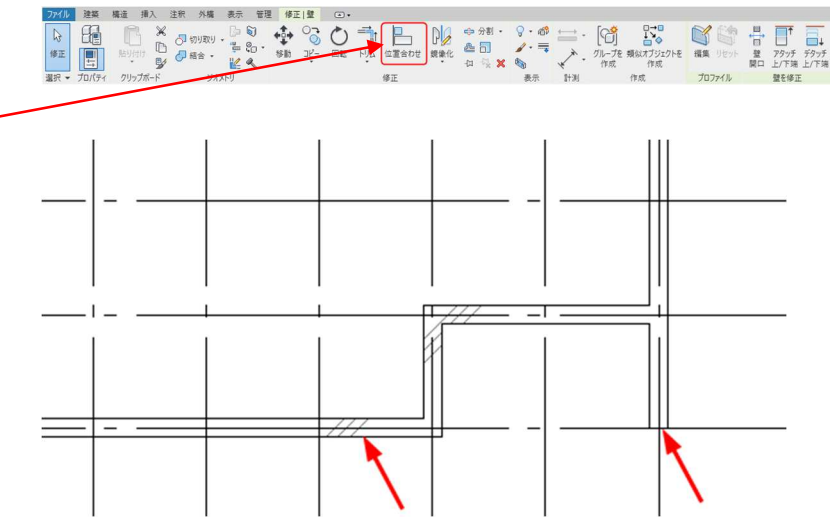

(1)

2

第三者へのトレーニングのため、このドキュメントを無断転載、複写、配布することは禁止されています ©2021 公益社団法人日本建築士会連合会

2.2.18. 基礎端部が「17 通芯」外壁の南側面

まで延長されたことを確認

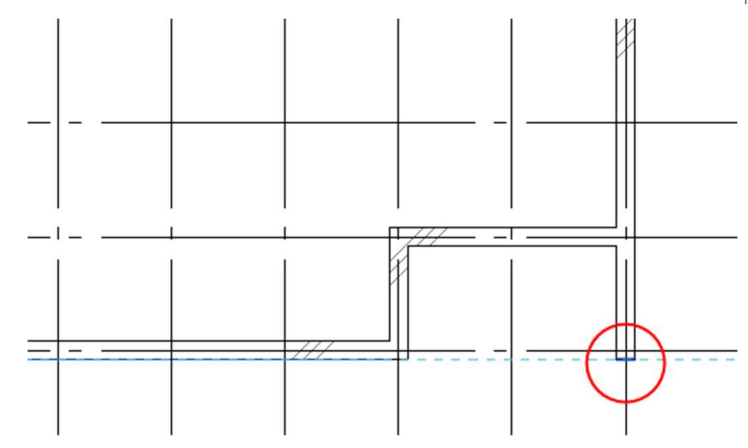

## 2.2.19. 内部間仕切り壁を作図する

プロジェクトブラウザ[建築/平面図 /1階平面図]ビューに切り替える

[建築]タブ-[構築]パネル-[壁]をド ロップダウンし「壁 **意匠**」を選択

 2.2.20. プロパティパレットのタイプから
 「標準壁 内壁\_GB-Rt12.5/W105/GB-Rt12.5」を選択

> 「配置基準」は「躯体の中心」、「基準 レベル」は「1FL」、「基準レベルオ フセット」は「0.0」、 「上部レベル」は「指定」、「指定高さ」 は「2500」とする(オプションバーで の設定も可能)

**2.2.21.** 通芯上にある内壁を作図します

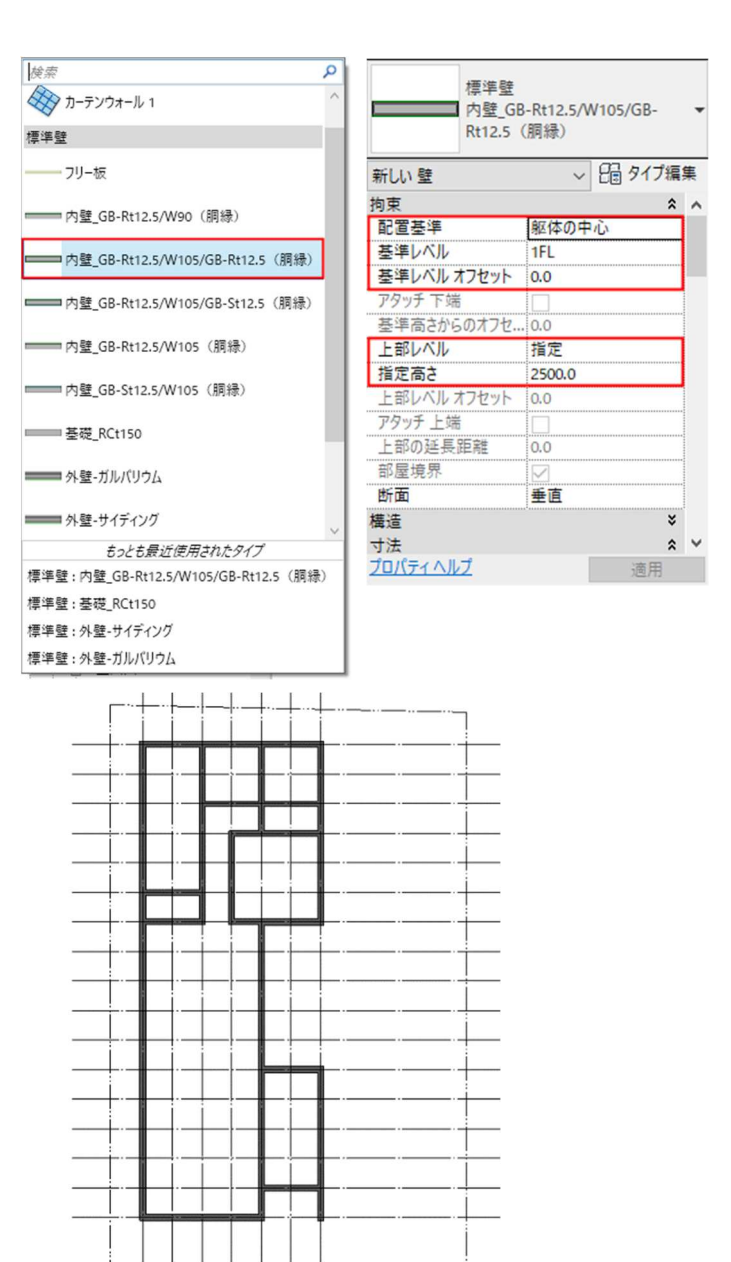

2.2.22. 通芯上にない壁を作図する

壁作図始点付近にカーソルを移動さ せると青色の仮寸法が表示されます キーボードで数字を「455」と入力す ることで始点を設定することができ る(キーボードが半角英数字入力に なっていることを確認) また、壁の連結から離れたい時や始 点をやり直したい時は Esc キーを クリック

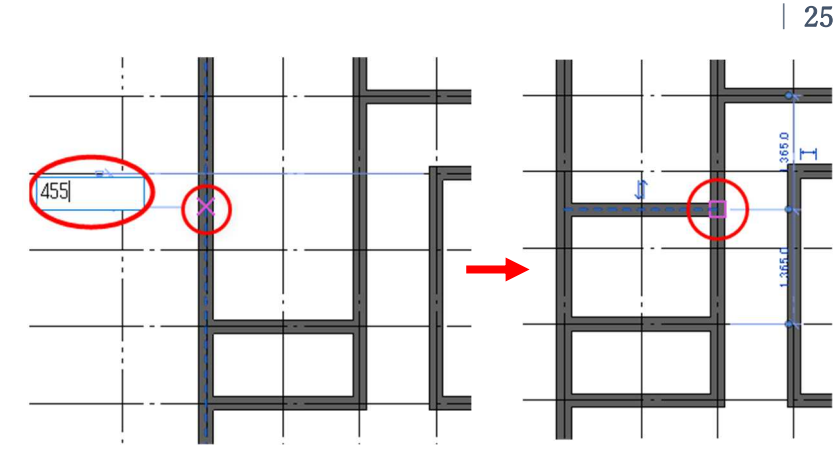

**2.2.23.** 同様に右図の位置に袖壁を作図します す
仮寸法に「**1365**」と入力し Enter

壁の長さも、仮寸法に「**1000**」と入 力し作成

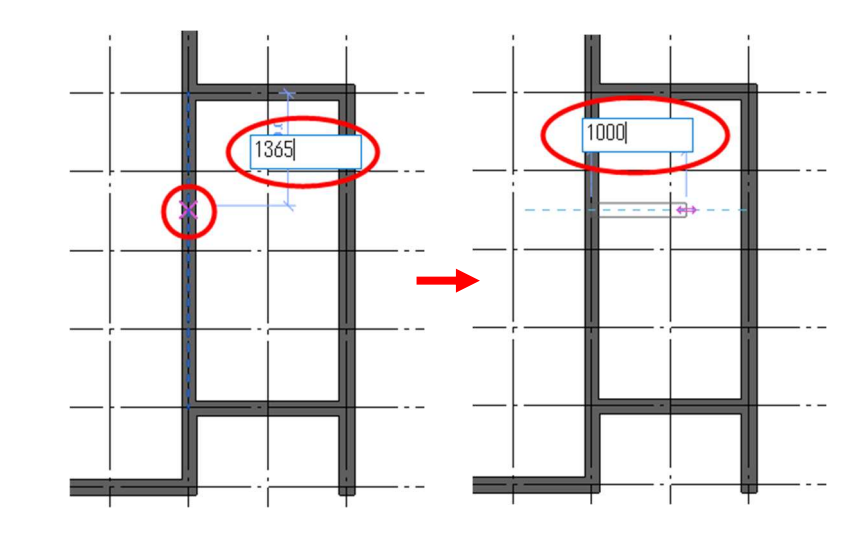

#### 2.2.24. 2階の内壁を作図する

プロジェクトブラウザ[**建築/平面図** / **2 階平面図**]ビューを選択

2.2.25. プロパティパレットのタイプから

「標準壁 内壁\_GB-

Rt12.5/W105/GB-Rt12.5」を選択 「配置基準」は「躯体の中心」、「基準 レベル」は「2FL」、「基準レベルオフ セット」は「0.0」、

「上部レベル」は「指定」、「指定高さ」 は「2500」とする(オプションバーで の設定も可能)

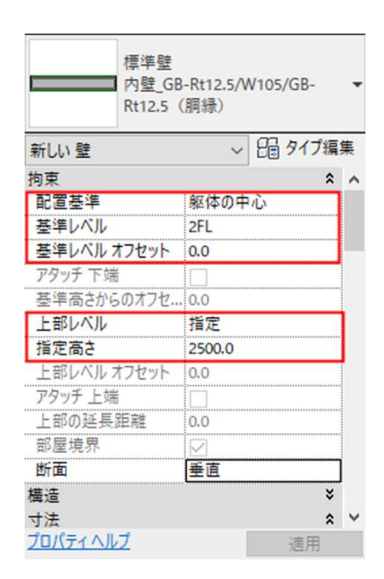

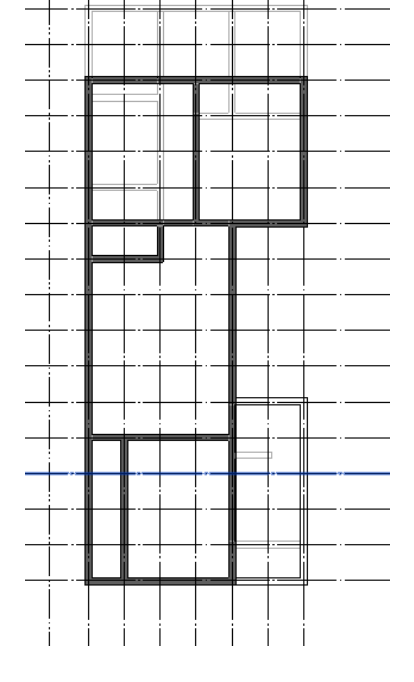

右図のように内壁を入力する

## 2.3. 屋根の作成

2.3.1. 勾配屋根を作図する

プロジェクトブラウザ[建築/平面図 /屋根伏図]ビューに切り替える プロパティパレットにある「アンダ ーレイ」の「範囲:下部レベル」は「2 FL」、「範囲:上部レベル」は「軒 高」、「アンダーレイの方向」は「見下 げ」に設定

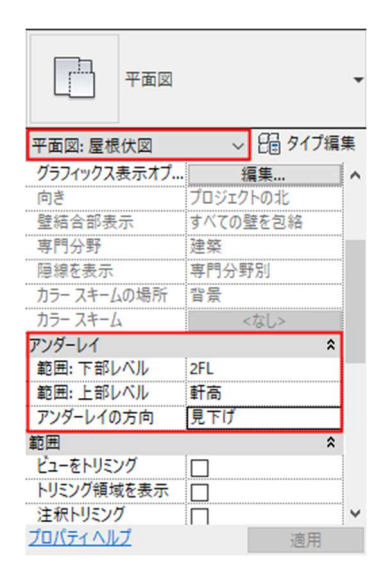

- 2.3.2. [建築]タブ-[構築]パネル-[屋根]を ドロップダウンし「屋根(境界)」を選 択
- 2.3.3. プロパティパレットから「標準屋根 ガルバリウム」を選択 「基準レベル」は「軒高さ」、「基準レ ベル オフセット」は「-80」、「軒 先 端カット」は「鉛直+水平」 「直角高さ」は「150」に設定
- 2.3.4. 北側に軒先ラインを作図します [修正]タブ-[描画]パネル-[選択]を 選択し、「勾配を設定」にチェックを 入れ、 オプションバーの「オフセット」は 「800」に設定

水下側の「**7 通芯**」を選択して、屋根 の軒先を作図

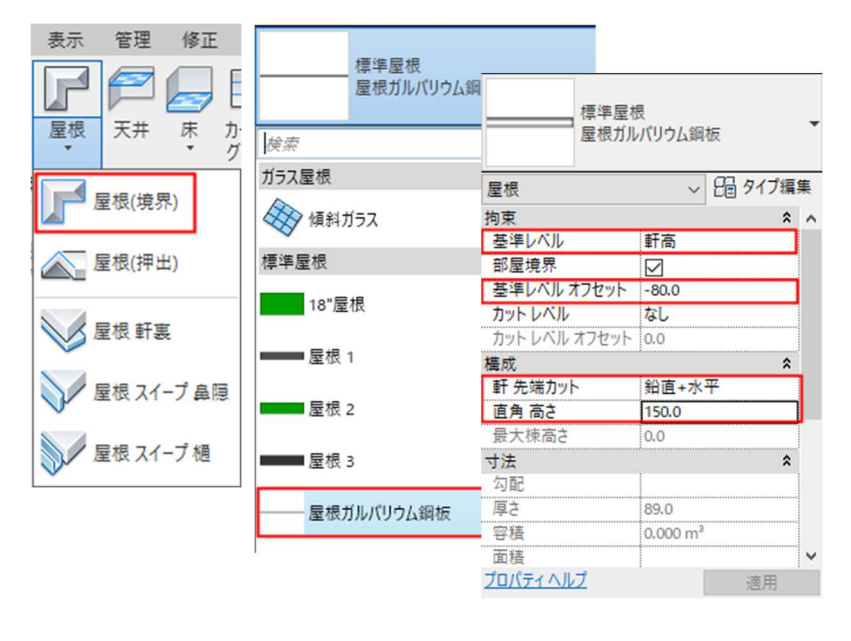

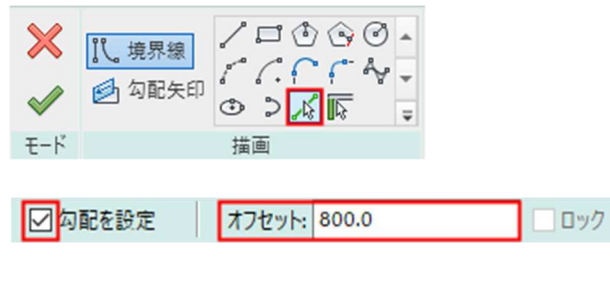

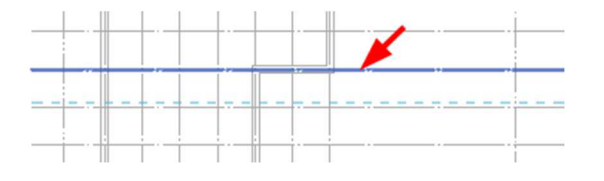

- 2.3.5. 勾配マークをクリックし、勾配を「1:10」に設定
- **2.3.6.** 同様に「**ほ通芯**」を選択して、屋根の 軒先を作図

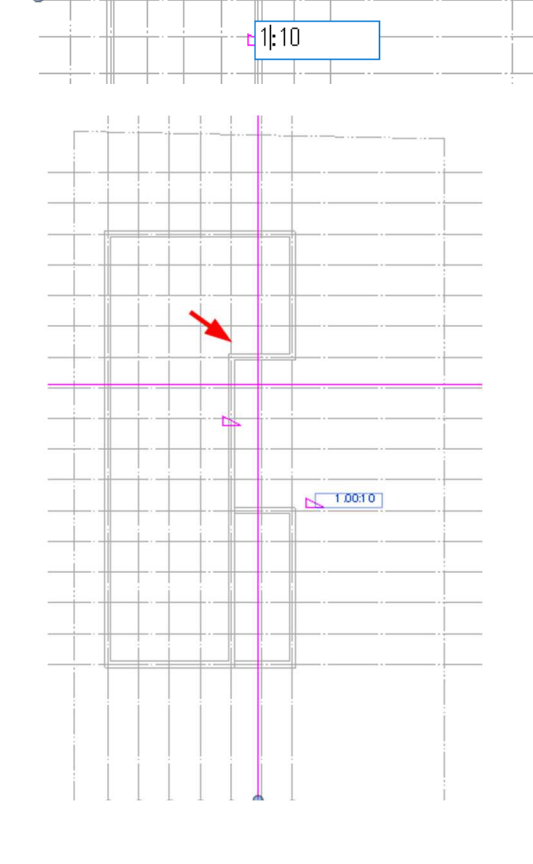

- 2.3.7. 同様にケラバと軒先のラインも作図 (オプションバーの「勾配を設定」の チェックを外す)
- 2.3.8. [修正]タブ-[修正]パネル-[トリム] を選択し、適宜トリムして屋根のラ イン全体を整える

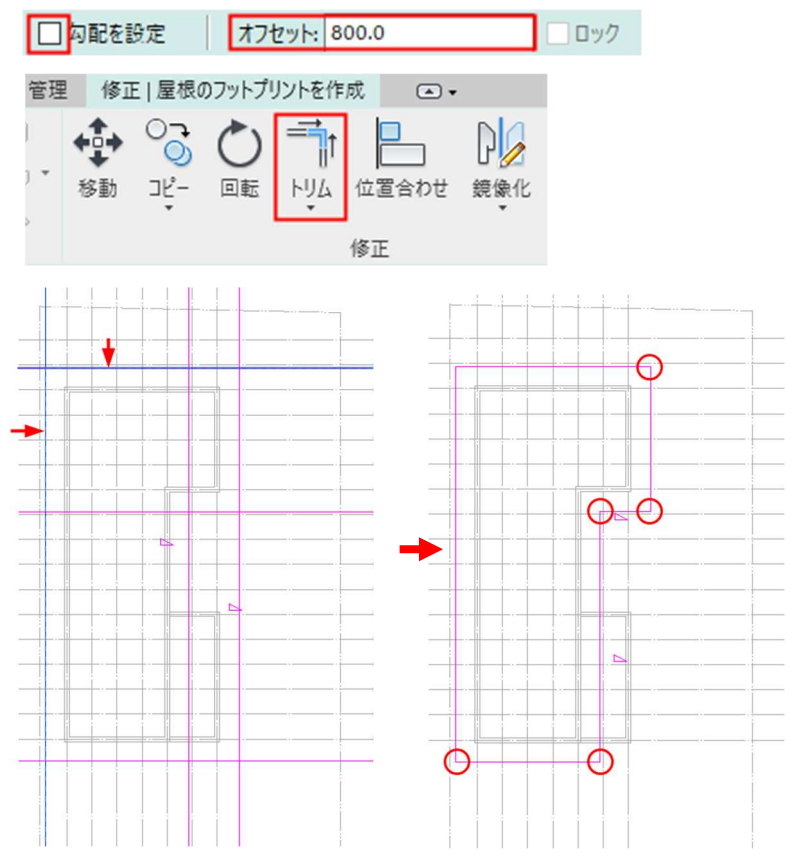

第三者へのトレーニングのため、このドキュメントを無断転載、複写、配布することは禁止されています ©2021 公益社団法人日本建築士会連合会

•

- 2.3.9. [修正]タブ-[モード]パネル-[編集モードを終了]を選択
- **2.3.10.** 右図のように屋根が作成 3D ビューで形状を確認

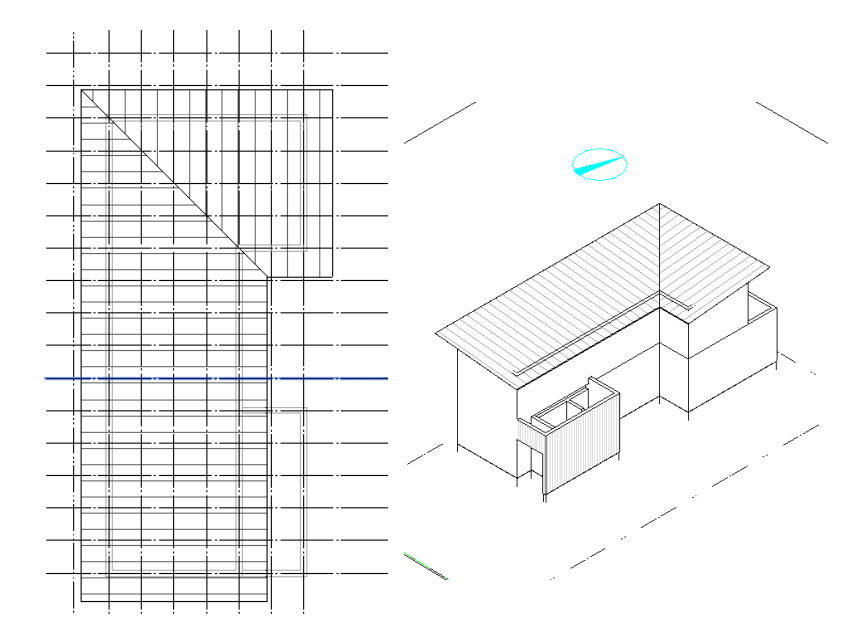

## 2.3.11. 下屋根を作図する

プロジェクトブラウザ[建築/平面図 /2 階平面図]ビューを選択 プロパティパレットにある「アンダ ーレイ」の「範囲:下部レベル」は 「1FL」に「範囲:下部レベル」は 「2FL」、「アンダーレイの方向」は 「見下げ」に設定

- 2.3.12. [建築]タブ-[構築]パネル-[屋根]を ドロップダウンし「屋根(境界)」を選 択
- 2.3.13. プロパティパレットから「標準屋根 ガルバリウム」を選択 「基準レベル」は「2FL」、「基準レベ ルオフセット」は「-200」、「軒先 端カット」は「鉛直+水平」 「直角高さ」は「150」に設定

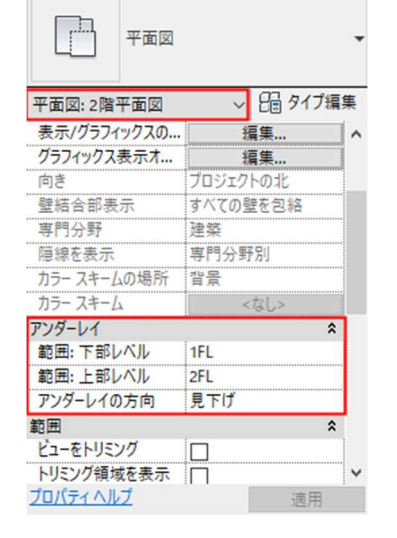

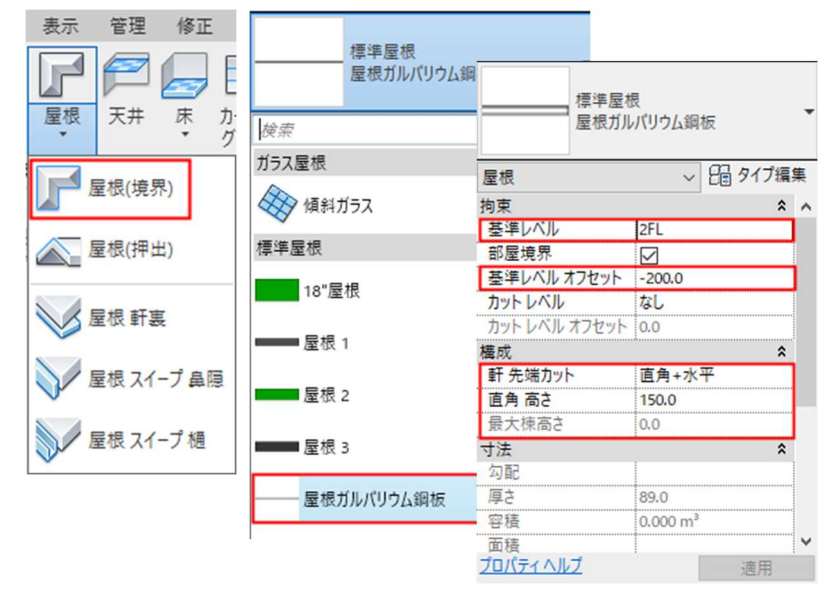

- 2.3.14. 北側に軒先ラインを作図する [修正]タブ-[描画]パネル-[選択]を 選択し、「勾配を設定」にチェックを 入れ、 オプションバーの「オフセット」は 「800」に設定
- 2.3.15.「1 通芯」を選択してラインを作図、 勾配は「2:10」に設定

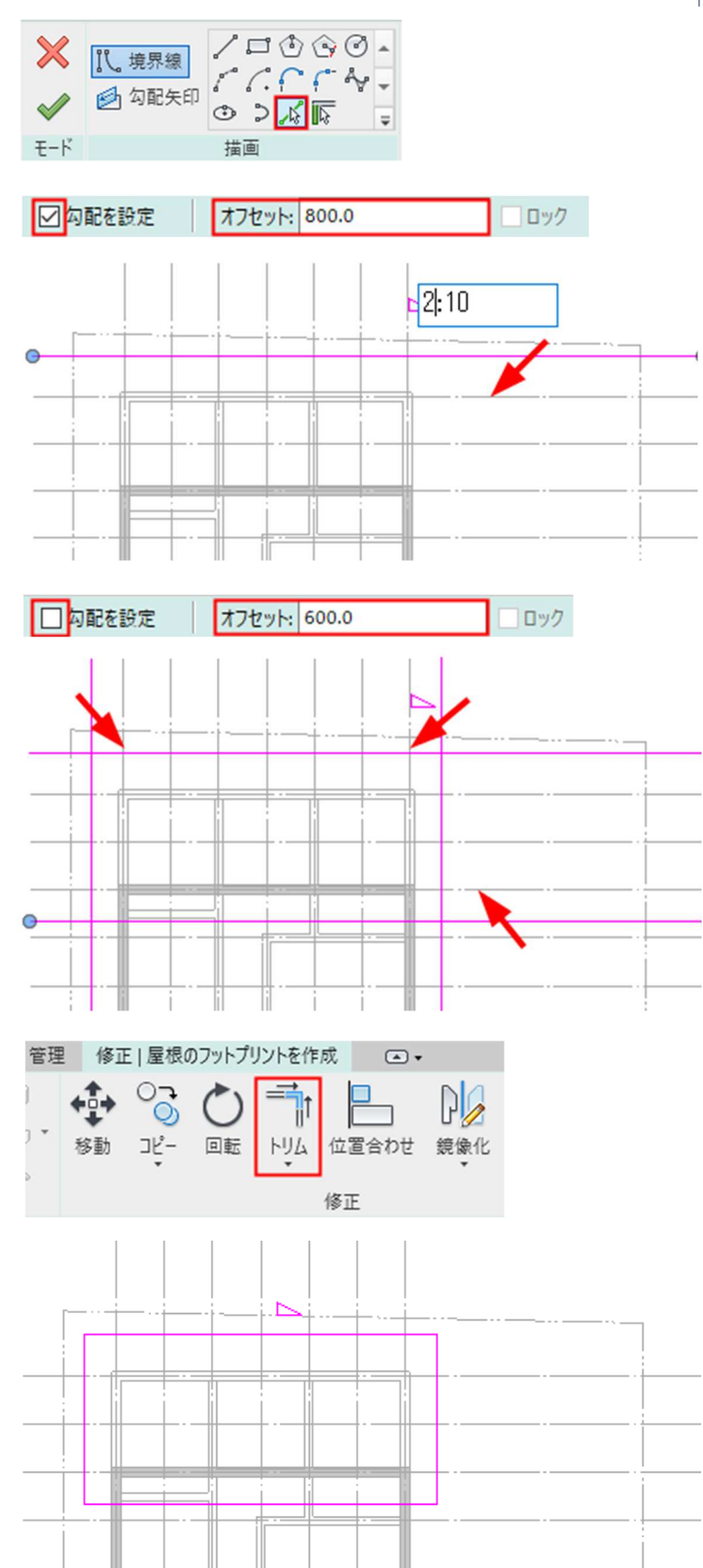

2.3.16. ケラバ、水上ラインを作図する 上屋根と同様に勾配のない屋根を 「オフセット」を「600」に設定して作 図

2.3.17. [修正]タブ-[修正]パネル-[トリム] を選択し、適宜トリムして屋根のラ イン全体を整える

2.3.18.2 階外壁と屋根の取り合い部分を作

図する [修正]タブ-[修正]パネル-[分割]を 選択し、水上側の鼻先ラインを分割 [修正]タブ-[描画]パネル-[選択]で 外壁ラインを選択

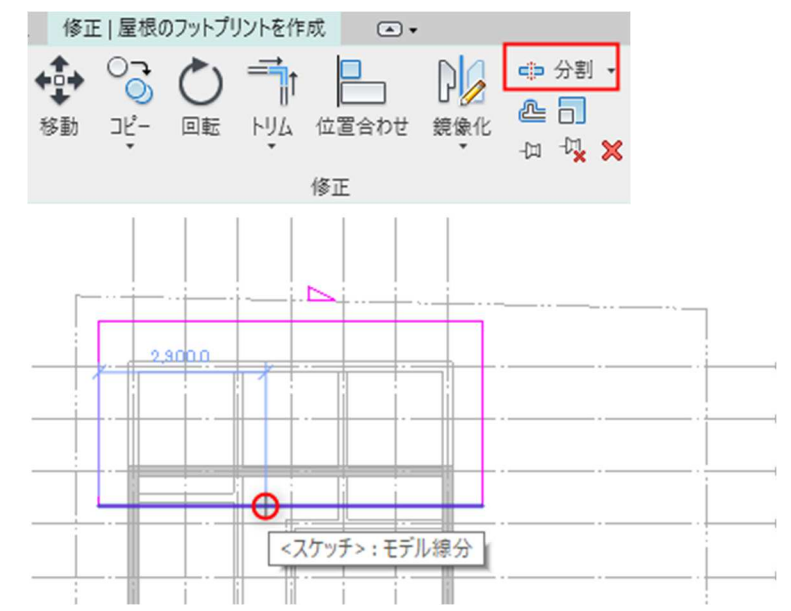

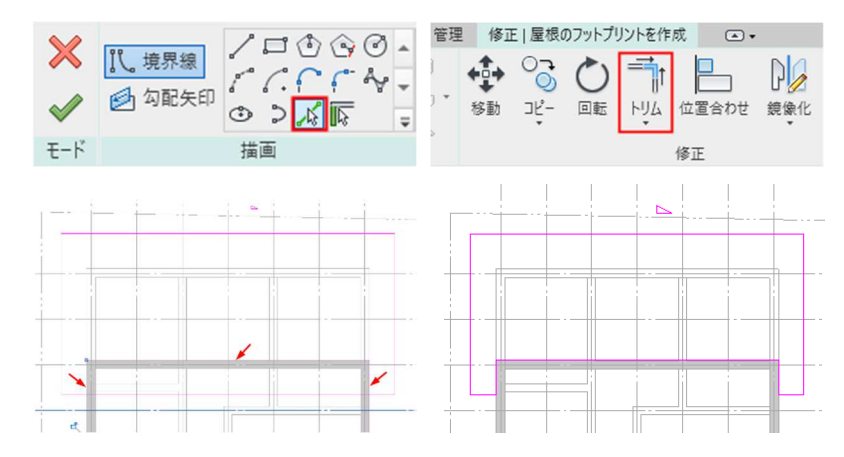

2.3.19. [修正]タブ-[モード]パネル-[編集モ ードを終了]を選択

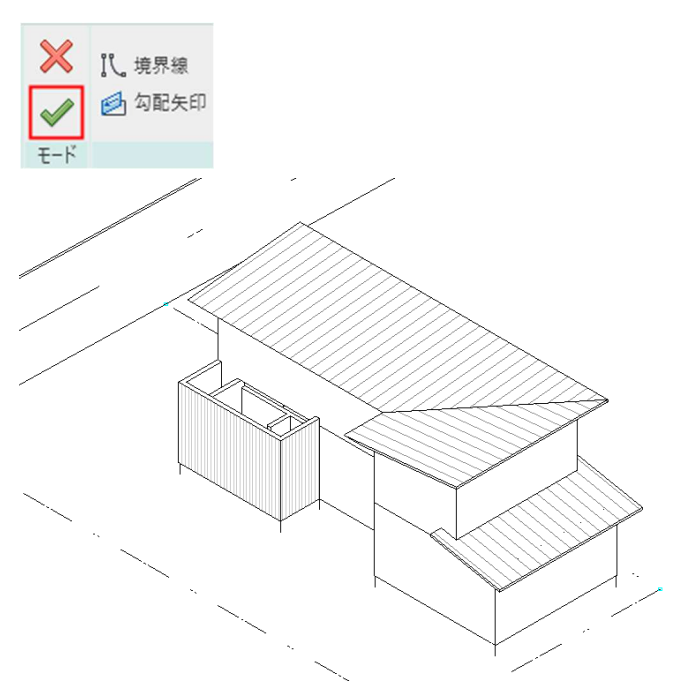

2.3.20.2階の壁を屋根に接続(アタッチ)す

る [表示]タブ-[ウィンドウ]パネル-[タ イルビュー]を選択し、2FL と 3D ビューの 2 画面を表示

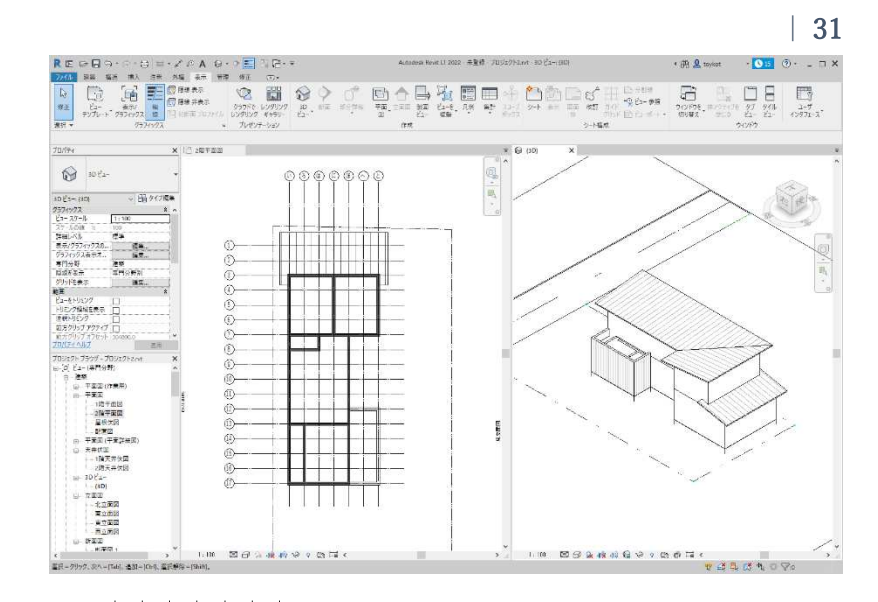

**2.3.21.** 2FL の壁を全て選択(Ctrl キーを押しながら複数選択)

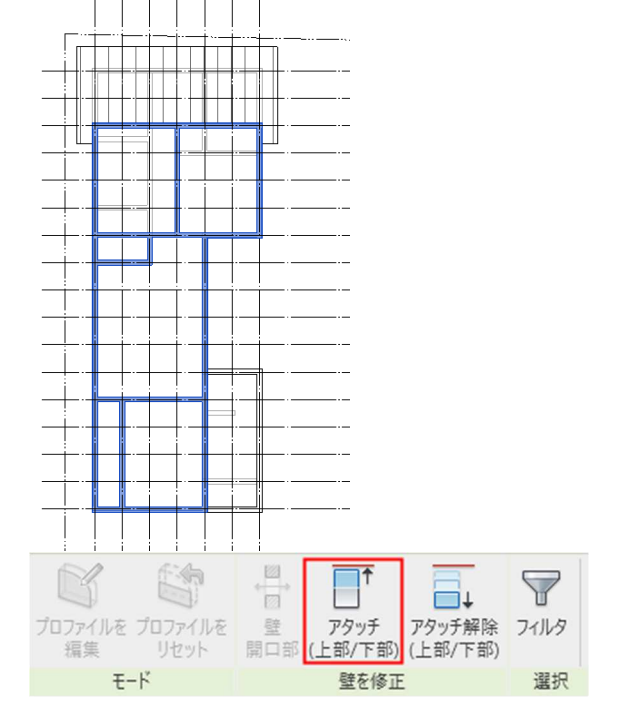

2.3.22. [修正]タブ-[壁を修正]パネル-[アタ ッチ]を選択し、「3Dビュー」で上 屋根をクリック

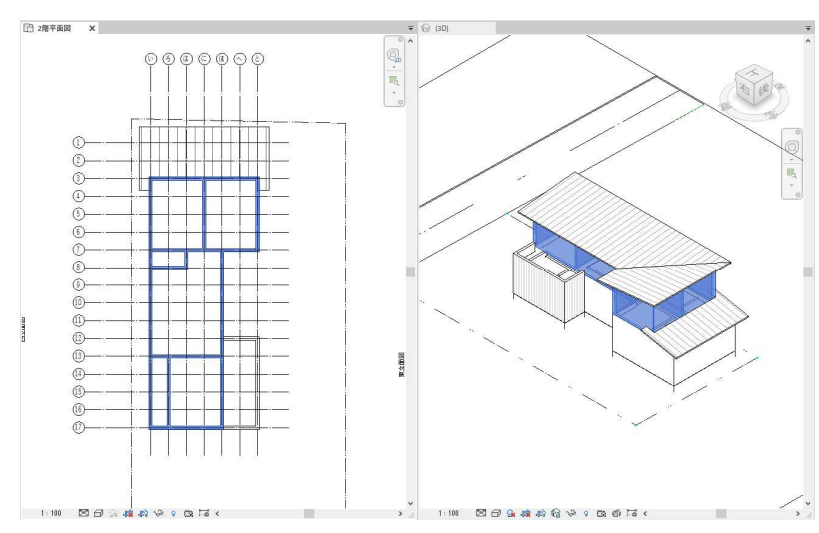

2.3.23. 3D ビューを操作して、軒高さレベ ルの壁が屋根にアタッチ(接続)され たことを確認

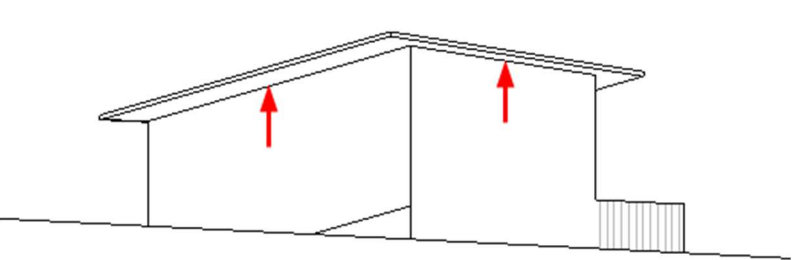

T L

アタッチ解除

上部/下部) (上部/下部)

 $\nabla$ 

フィルタ

2.3.24.1階の壁を下屋根にアタッチする
 3Dビューにて右図の壁(西面・北面・東面)を選択

[修正]タブ-[壁を修正]パネル-[アタ ッチ]を選択し、「3Dビュー」で上 下屋屋根をクリック

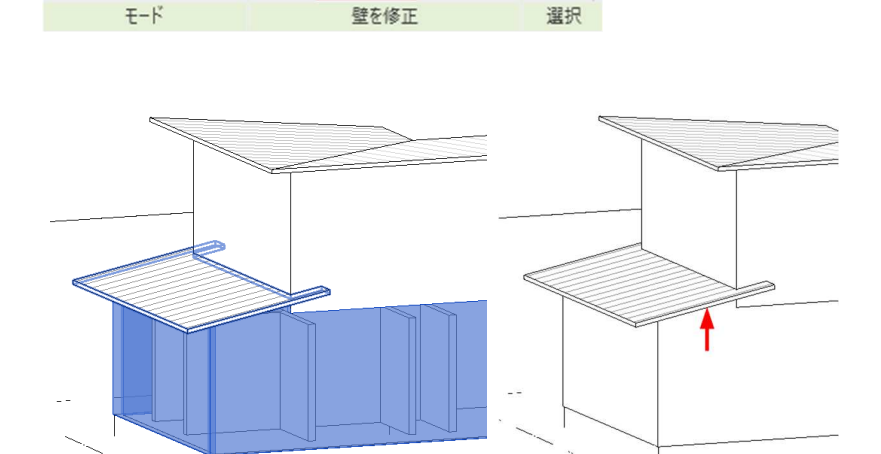

### 2.4. 床の作成

## 2.4.1. 土間スラブを作図する

プロジェクトブラウザ[建築/平面図 /配置図] に切り替える [建築]タブ-[構築]パネル-[床]をド ロップダウンし「床 構造」を選択 プロパティパレットから「床 一般 150mm」タイプを選択

「基準レベル」は「設計 GL」、「基 準レベル オフセット」は「50」に 設定

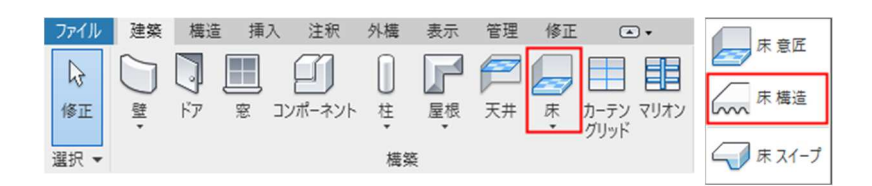

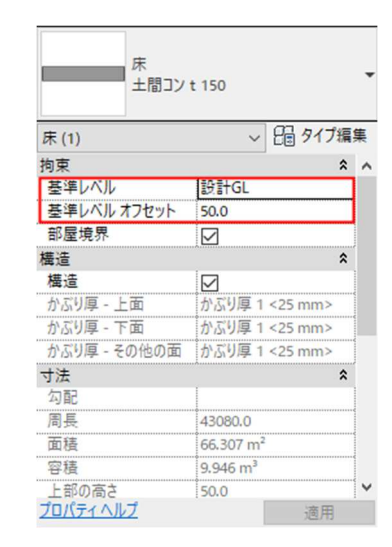

S

プロファイルを プロファイルを

辐集

図

壁

開口部

アタッチ

 2.4.2. [修正]タブ-[描画]パネル-[選択]を
 選択し、基礎壁の内面ラインを作図
 作図が終わったら[編集モードを終 了]をクリック

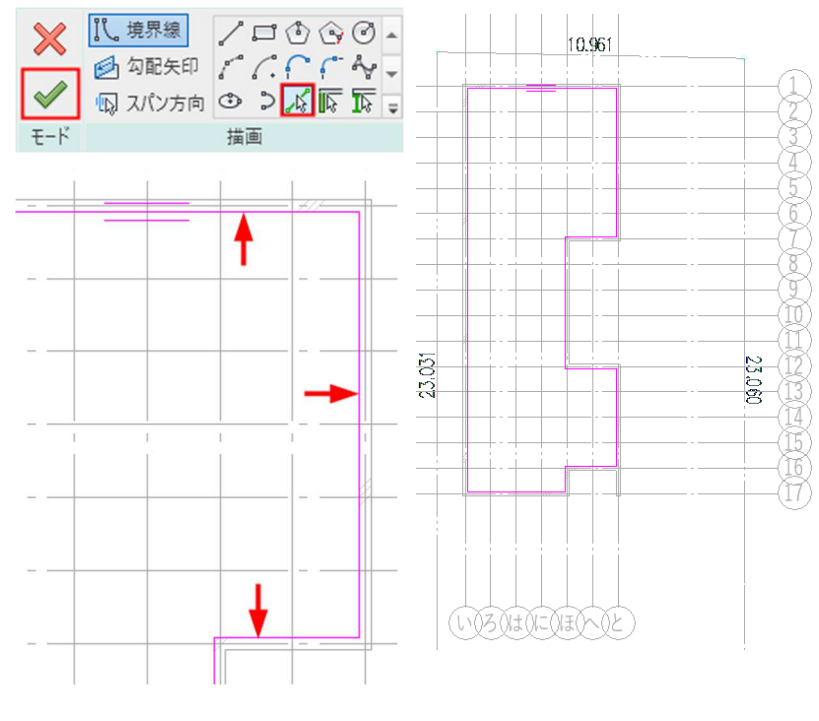

2.4.3. [壁にアタッチ]ダイアログボックス が表示されるので「アタッチしない」 を選択

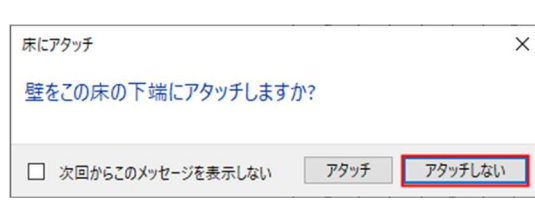

## 2.4.4. スラブハンチを作成する

3D ビューで基礎下面を表示させた 状態で[**建築**]タブ-[**構築**]パネル-[**床**]をドロップダウンし「**床 スイ** ープ」を選択

スラブと基礎の入隅部分をすべて選 択し、スラブエッジを作図

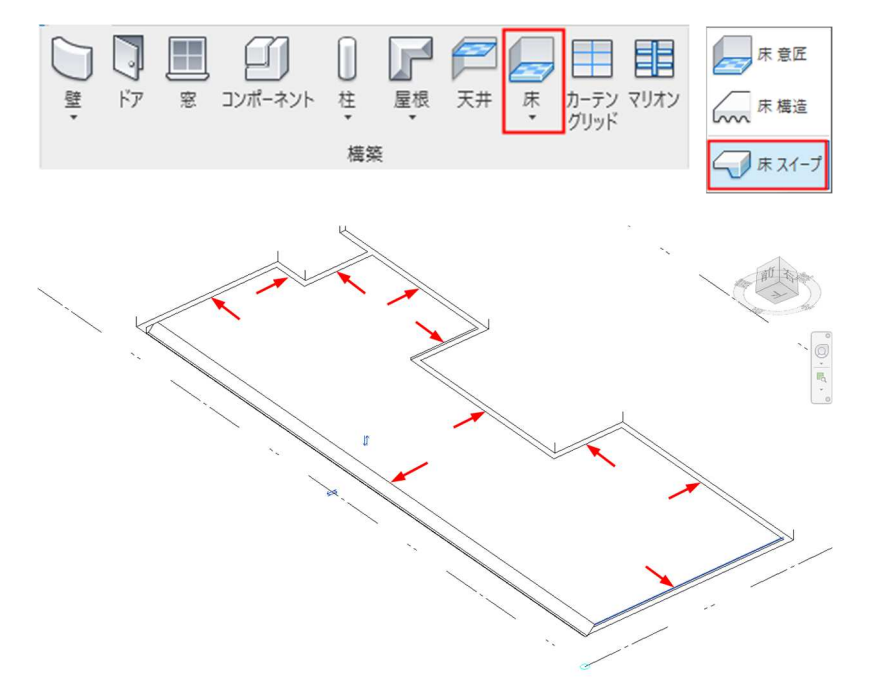

#### 2.4.5. 1階床を作図する

プロジェクトブラウザ[建築/平面図 /1 階平面図]ビューに切り替える [建築]タブ-[構築]パネル-[床]をド ロップダウンし「床 意匠」を選択 プロパティパレットから「フローリ ング+構造用合板 t28」タイプを選 択

「基準レベル」は「1FL」、「基準レベル」は「1FL」、「基準レベル」は「0.0」に設定

- 建築 構造 挿入 注釈 修正 ファイル 外構 表示 管理 • 床意匠 2 P (L) 6 ~~~ 床構造 カーテン マリオン グリッド 修正 璧 ドア 窓 コンポーネント 柱 屋根 天井 床 ( 床 スイープ 濯択 ▼ 構築 フローリング+構造用合板t28 ~ 日 タイプ編集 床 拘束 \* ^ 基準レベル 1FL 基準レベル オフセット 0.0 部屋境界  $\square$ 構造 \$ 構造 寸法 \$ 勾配 周長 面積 容積 0.000 m<sup>3</sup> 上部の高さ <各種> 下部の高さ <各種> 厚さ 43.0 識別情報 \$ Y プロパティヘルプ 適用 1、境界線 ☑ ⓒ ⓒ ତ -× 🖻 勾配矢印 🌈 🌈 🦿 🗸 🗸  $\checkmark$ 「Q スパン方向 ③ ) ぷ 下 Ŧ ₹-ド 描画 \_ - - \_ \_ - - \_ \_ - - -----
- 2.4.6. [修正]タブ-[描画]パネル-[選択]
  [線] [長方形]等を選択し、壁の内面
  ラインを作図
  作図が終わったら[編集モードを終 了]をクリック

1F床が作成されました

# 2.4.7. 2階床を作図する

プロジェクトブラウザ[建築/平面図 /2 階平面図]ビューに切り替える 1 階床同様に2 階床範囲を作図

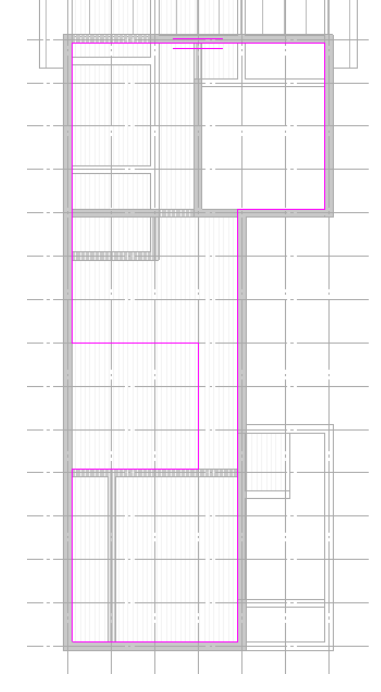

2.4.8. 吹抜け部分の床範囲を調整します
 「10 通芯」の床ラインを選択して、
 [修正]タブ-[修正]パネル-[移動]を
 選択

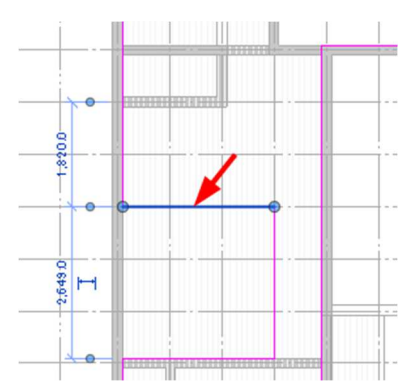

0000

任意の位置でクリック→移動方向へ マウスカーソルを移動させると青い 仮寸法が出るので どこもクリックしないまま 「=105/2」と入力、Enter キー 同じように「に通芯」の床ラインを選 択して、西に「=105/2」移動

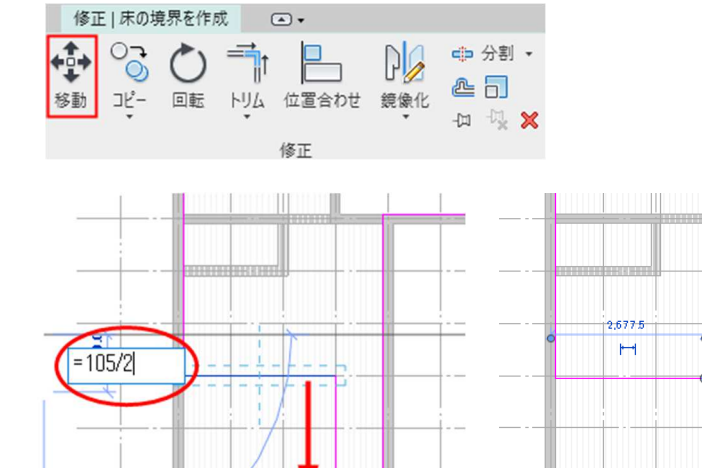

第三者へのトレーニングのため、このドキュメントを無断転載、複写、配布することは禁止されています ©2021 公益社団法人日本建築士会連合会

962.5

[編集モードを終了]をクリック、 「壁にアタッチ」ダイアログボック スが表示されるので「アタッチしな い」を選択

| 床にアタッチ              |      | ×       |
|---------------------|------|---------|
| 壁をこの床の下端にアタッチします    | か?   |         |
|                     |      |         |
| □ 次回からこのメッセージを表示しない | アタッチ | アタッチしない |
|                     |      |         |

2F床が作成されました

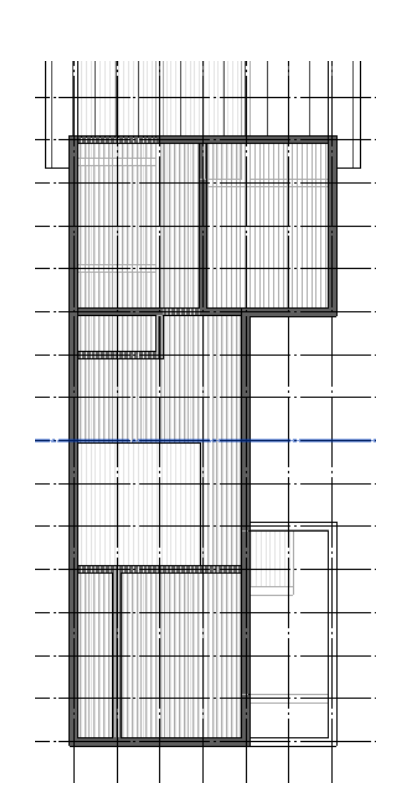

# 2.4.9. 2階バルコニー床を作図する

プロジェクトブラウザ[**建築/平面図** /**2 階平面図**]ビューを選択

1 階床同様に2 階バルコニー床範囲 を作図

プロパティパレットから「FRP 防 水+構造用合板 t28」タイプを選択 「基準レベル」は「2FL」、「基準レ ベル オフセット」は「50」に設定

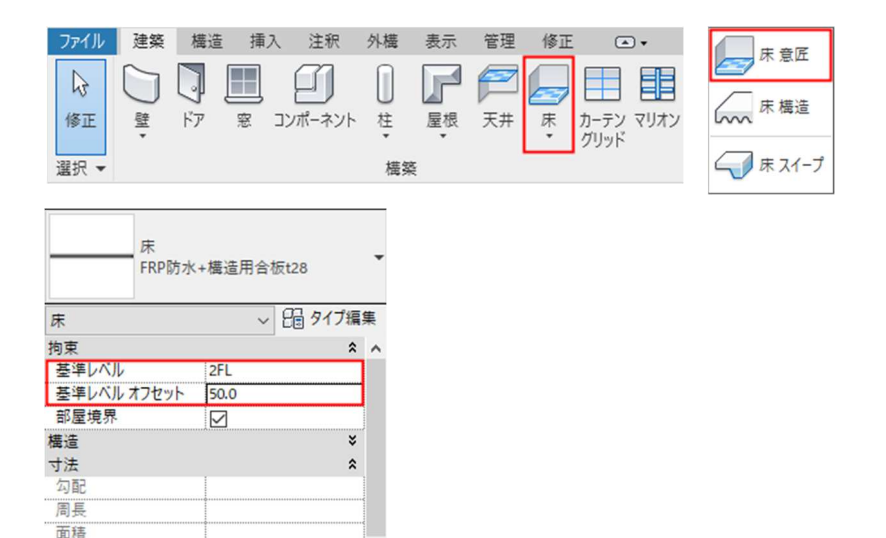

第三者へのトレーニングのため、このドキュメントを無断転載、複写、配布することは禁止されています ©2021 公益社団法人日本建築士会連合会

容積

厚さ

識別情報

上部の高さ

下部の高さ

イメージ プロパティ ヘルプ 0.000 m<sup>3</sup>

<各種>

<各種>

\$

31.0

2.4.10. [修正]タブ-[描画]パネル- [長方形] を選択し、壁の内面ラインを作図 作図が終わったら[編集モードを終 了]をクリック

> ツールバーの「既定の 3D ビュー」 を表示して外部床の入力を確認

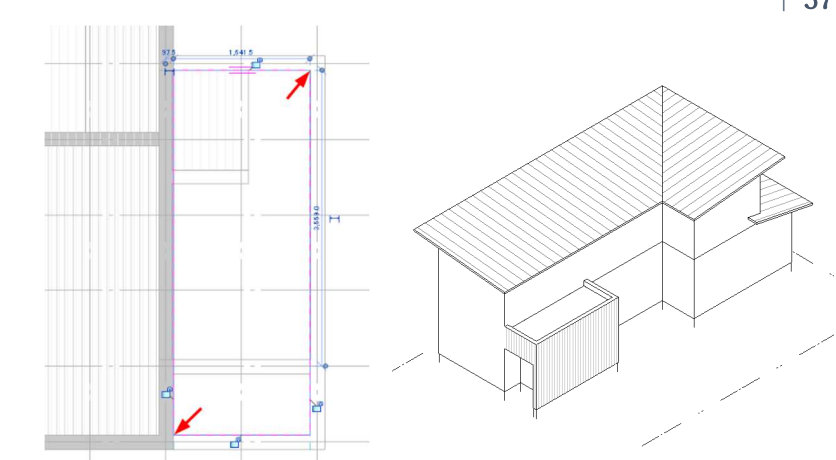

#### 2.4.11.1階土間を作図する

プロジェクトブラウザ[**建築/平面図** /1 階平面図]ビューに切り替える

1 階床同様に土間床範囲を作図 プロパティパレットから「一般:タ イル 150 角+土間コンクリート t120」タイプを選択 「基準レベル」は「1FL」、「基準レ ベル オフセット」は「-200」に設 定

2.4.12. [修正]タブ-[描画]パネル- [線]を選択し、壁の内面ラインを作図作図が終わったら[編集モードを終了]をクリック

|          | 7711150   | )角+土間コン              | クリートt120               | 3 |
|----------|-----------|----------------------|------------------------|---|
| 床        |           | ~                    | 日のノブ編                  | ŧ |
| 拘束       |           |                      | \$                     | ~ |
| 基準レベル    |           | 1FL                  | e he he he he he he he |   |
| 基準レベルオン  | フセット      | -200.0               |                        |   |
| 部屋境界     |           |                      |                        |   |
| 構造       |           |                      | *                      |   |
| 寸法       |           |                      | *                      |   |
| 勾配       |           |                      |                        |   |
| 周長       |           |                      |                        |   |
| 面積       |           | 1                    |                        |   |
| 容積       |           | 0.000 m <sup>3</sup> |                        |   |
| 上部の高さ    |           | <各種>                 |                        |   |
| 下部の高さ    | 0.0.0.0.0 | <各種>                 |                        |   |
| 厚さ       |           | 156.0                |                        |   |
| 識別情報     |           |                      | \$                     |   |
| イメージ     |           |                      |                        | v |
| プロパティヘルブ |           |                      | 演用                     |   |

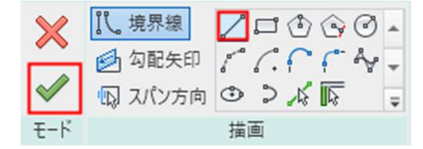

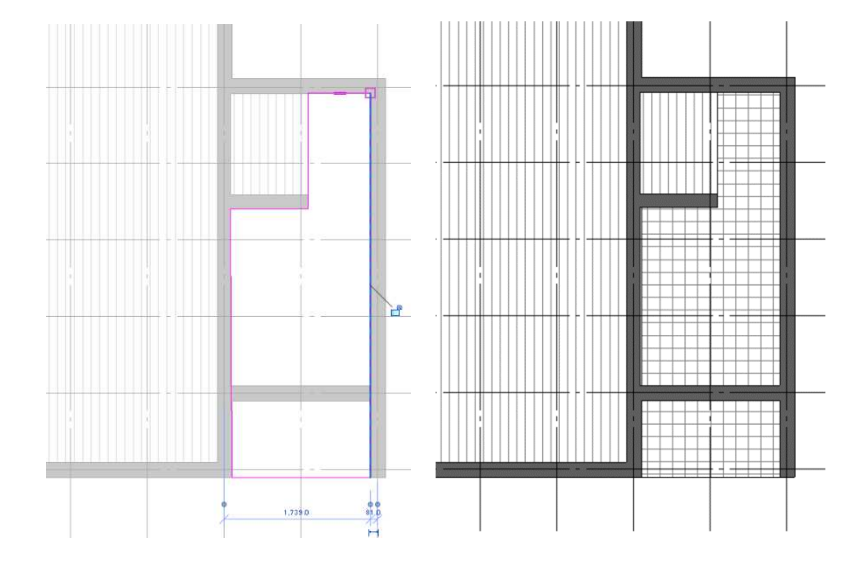